# Cadastro CIEE – PASSO A PASSO

1º Acessar <u>https://web.ciee.org.br/login</u>e, se não for cadastrado, ir ao painel à direita

na opção Estudante – Cadastre-se

Cie

| Junte-se a equipe CIEE.      | Login     |
|------------------------------|-----------|
| Estudante - Cadastre-se      | Estudante |
| Empresa - Quero ser parceiro | Empresas  |
| Escola - Solicitar acesso    | Escolas   |

Politica de Privacidade | Manuais e Documentos | Trabalhe Conosco

#### 2º Preencher seus dados pessoais, depois, no canto inferior direito clicar em próximo.

|                          |                            | CADASTRO<br>Dados Pessoais | ESTUDANTE<br>Escolaridade             |                                                               |           |
|--------------------------|----------------------------|----------------------------|---------------------------------------|---------------------------------------------------------------|-----------|
|                          | _                          |                            |                                       |                                                               |           |
| Dados Pessoais           |                            |                            |                                       |                                                               |           |
| Informações Gerais       |                            |                            | Endereço                              |                                                               |           |
| CPF*                     | Nome Completo*             |                            | CEP*                                  | Cidade*                                                       | UF*       |
| 178.633.474-32           | Ex: Denis Silva            |                            | Ex: 13088-230                         | Ex: São Paulo                                                 | Ex: SP    |
|                          | Sexo                       |                            | Logradouro*                           |                                                               |           |
| Prefiro usar nome social | Feminino Masculino         |                            | fix: Rue Afonso Pena                  |                                                               |           |
| Data de Nascimento*      | Estado Civil*              |                            | Número*                               | Bairro*                                                       |           |
| Ex: 23/09/1978           | Selecione seu estado civil | •                          | 1230                                  | Ex. Vila Pompeia                                              |           |
|                          |                            |                            | Complemento (Opcional)                |                                                               |           |
| Contrato                 |                            |                            | Ex: Bloco 12, Apartamento 153         |                                                               |           |
| contato                  |                            |                            |                                       |                                                               |           |
| E-mail*                  |                            |                            |                                       |                                                               |           |
| Digite um e-mail válido  |                            |                            | PCD - Pessoa com Deficiência          |                                                               |           |
| Tipo de Telefone         |                            |                            |                                       |                                                               |           |
| Celular                  |                            | <b>×</b> •                 | Não Sou PCD Sou PCD                   |                                                               |           |
| Número*                  |                            |                            | Declaro ao CIEE que não sou PCD (Pess | oa com deficiência), não possuindo nenhum tipo de necessidade | especial. |
| Ex. (11) 9 9999-8877     |                            |                            |                                       |                                                               |           |

## 3° Selecionar o seu nível de ensino (Técnico ou Superior)

|                          |                                   | CADASTRO E<br>Dados Pessoais                                    | Escolaridade                                 |                     |                  |
|--------------------------|-----------------------------------|-----------------------------------------------------------------|----------------------------------------------|---------------------|------------------|
| aridade                  |                                   |                                                                 |                                              |                     |                  |
| jue sua escolaridade a p | artir dos campos abaixo. Selecior | ie, preencha, detaihe todos os campos solicitados, ao final des | ssa etapa terá a identificação completa do s | ieu curso,          |                  |
| NIN                      | lev                               |                                                                 |                                              |                     |                  |
| Escolha o nível do       | o seu curso                       | Modalidade                                                      |                                              |                     |                  |
| Escolha o nível do       | o seu curso<br>O Técnico          | teodalidado O Educação Especial O Habilitação                   | Cidade<br>Básica 🔿 Ensino Médio              | O Ensino Fundamenta | kostituição<br>1 |
| Escolha o nível de       | o seu curso<br>O Técnico          | teodalidado                                                     | Cidade<br>Básica 🔿 Ensino Médio              | C Ensino Fundamenta | enstituição      |
| Escolha o nível de       | o seu curso<br>O Técnico          | teodaliidade                                                    | Cidade<br>Básica 🔿 Ensino Médio              | C Ensino Fundamenta | enstituição      |

#### 4º Escolher a modalidade: **Ead** para Técnico em Aquicultura e **Presencia**l para os demais cursos.

|                                                                                                    | CADASTRO E                              | STUDANTE                                             |             |
|----------------------------------------------------------------------------------------------------|-----------------------------------------|------------------------------------------------------|-------------|
|                                                                                                    | Dados Pessoais                          | Escolaridade                                         |             |
|                                                                                                    |                                         |                                                      |             |
|                                                                                                    |                                         |                                                      |             |
| Escolaridade                                                                                                    |                                         |                                                      |             |
| Identifique sua escolaridade a partir dos campos abaixo. Selecione, preencha, detalhe t                                                                                                    | odos os campos solicitados, ao final de | sa etapa terá a identificação completa do seu curso. |             |
| Nivel                                                                                                    | Modalidade                              | Cidade                                               | Instituição |
| Escolha a modalidade do seu curso                                                                                                    | · ·                                     |                                                      |             |
| O EaD O Semi Presencial O Presencial                                                                                                    |                                         |                                                      |             |
|                                                                                                    |                                         |                                                      |             |
| Superior X                                                                                                    |                                         |                                                      |             |
| ( and the second second s |                                         |                                                      |             |
| Anterior                                                                                                    |                                         |                                                      | Contirmar   |
|                                                                                                    | Política de Privacidade   Manuais e D   | ocumentos   Trabalhe Conosco                         |             |

## 5º No filtro "cidade", escrever CARAGUATATUBA.

|                                                                                            | CADASTRO E                          | STUDANTE                                               |             |
|--------------------------------------------------------------------------------------------|-------------------------------------|--------------------------------------------------------|-------------|
|                                                                                            | Dados Pessoais                      | Escolaridade                                           |             |
|                                                                                            | •                                   |                                                        |             |
|                                                                                            |                                     |                                                        |             |
| Escolaridade                                                                               |                                     |                                                        |             |
| identifinue sua escolaridade a partir dos ramoss abaixo. Selecione, meencha, detalhe todos | os rampos solicitados "ao final des | ssa:erana terà a identificarăn completa do seu curso : |             |
| nenanque sou escolaritable a parar dos campos autoxo, selectorie, preenento, dealme codos  | is campos solicitados, ao miandos   | sa etapa tera e ruchancação completa do 360 curso.     |             |
| Nivel Mode                                                                                 | lidade                              | Cidade                                                 | Instituição |
| Informe a cidade onde estuda                                                               |                                     |                                                        |             |
| CARAGUATATUBA                                                                              |                                     |                                                        |             |
| CARAGUATATUBA/SP                                                                           |                                     |                                                        |             |
| Superior × Presencial × Limpar filtros                                                     |                                     |                                                        |             |
|                                                                                            |                                     |                                                        |             |
| Anterior                                                                                   |                                     |                                                        | Confirmar   |
|                                                                                            |                                     |                                                        |             |
| Politi                                                                                     | ca de Privacidade   Manuais e D     | locumentos   Trabalhe Conosco                          |             |

### 6º No filtro "instituição" escrever a palavra **FEDERAL** e escolher a primeira opção que aparecer, conforme figura abaixo.

|              | CADASTRO E     | STUDANTE     |
|--------------|----------------|--------------|
|              | Dados Pessoais | Escolaridade |
|              |                |              |
| Eccolaridada |                |              |

identifique sua escolaridade a partir dos campos abaixo. Selecione, preencha, detalhe todos os campos solicitados, ao final dessa etapa terá a identificação completa do seu curso.

| Nivel                                                                                                    | Modalidade                                                                                                    | Cidade                                                               | Instituição                                                                             |
|----------------------------------------------------------------------------------------------------|----------------------------------------------------------------------------------------------------|----------------------------------------------------------------------|-----------------------------------------------------------------------------------------|
| me parte do nome da instituição d                                                                                           | le ensino                                                                                                    |                                                                      |                                                                                         |
| ERAL                                                                                                    |                                                                                                    |                                                                      |                                                                                         |
| ntenedore: MINISTERIO DA EDUCACAO E CULT<br>180 Social: INST FEDERAL DE EDUC CIENCIA E T<br>1996 Fantasia:<br>1999 Popular: | URA<br>EC DE SAO PAULO                                                                                                    |                                                                      |                                                                                         |
| ntenedora:<br>¿ão Social: INSTITUTO FEDERAL EDUC CIENCIA<br>ume Fantasia: IFSP- CUBATAO<br>ume Popular:                     | E TECNOL DE SP                                                                                                    |                                                                      | Confirman                                                                               |
| 5 17 21                                                                                                    | Nivel<br>me parte do nome da instituição d<br>RAL<br>menedore: MINISTERID DA EDUCACAO E CUL<br>de Social: INST FEDERAL DE EDUC CIENCIA E T<br>me Popular:<br>ne Popular:<br>neendora:<br>de Social: INSTITUTO FEDERAL EDUC CIENCIA<br>me Fantasia: IFSP- CUBATAO<br>me Popular: | N/vel     Modelidade       me parte do nome da instituição de ensino | N/vel     Modelidade     Cidade       me parte do nome da instituição de ensino     RAL |

## 7º Selecionar seu curso e clicar em próximo no canto inferior direito.

| · · | - | 6 |   |
|-----|---|---|---|
|     |   |   | _ |
|     | _ |   | - |
|     |   |   | _ |

CADASTRO ESTUDANTE Dados Pessoais Escolaridade

#### Escolaridade

| 4                         |                                     |                                          |                  |                             |               |            |  |
|---------------------------|-------------------------------------|------------------------------------------|------------------|-----------------------------|---------------|------------|--|
| rior X Presencial X       | CARAGUATATUBA / SP × Limpor filtros |                                          |                  |                             |               |            |  |
| re por Campus             | Endereço     Filtre por Endereço    | Filtre por Curso                         | olha o periodo 🔹 | Escolha o tipo de duração 💌 | ver no mapa 💡 |            |  |
| ED EDUC CIENCIA E TEC SP  | BAHIA 1739 Caraguatatuba - SP       | FISICA - LICENCIATURA                    |                  | Noite                       | 5 anos        | Selecionar |  |
| FED EDUC CIENCIA E TEC SP | BAHIA 1739 Caraguatatuba - SP       | TECNOLOGIA EM ANALISE E DESI<br>SISTEMAS | ENVOLV.DE        | Noite                       | 6 semestres   | Selecionar |  |
| FED EDUC CIENCIA E TEC SP | BAHIA 1739 Caraguatatuba - SP       | MATEMATICA - LICENCIATURA                |                  | Mannä                       | 8 semestres   | Selecionar |  |
| FED EDUC CIENCIA E TEC SP | BAHIA 1739 Caraguatatuba - SP       | TECNOLOGIA EM PROCESSOS GE               | RENCIAIS         | Noite                       | 5 semestres   | Selecionar |  |
| FED EDUC CIENCIA E TEC SP | BAHIA 1739 Caraguatatuba - SP       | ENGENHARIA CIVIL                         |                  | Integral                    | 5 anos        | Selecionar |  |
|                           |                                     |                                          |                  | Agilize<br>usando o<br>məpa |               |            |  |

#### 8º Finalizar sua inscrição e confirmar.

| c                                                                                                    | CADASTRO ESTUDANTE                        |
|----------------------------------------------------------------------------------------------------|-------------------------------------------|
|                                                                                                    | Dados Pessoais Escolaridade               |
| Escolaridade                                                                                                    |                                           |
| loemtifique sua escolaridade a partir dos campos abaixo. Selecione, preencha, detaine todos os campos solicitados, ao final dessa espa terá a identificação completa | leta do seu curso.                        |
|                                                                                                    | Nova Busca de Estola / Curso              |
| Razão Social                                                                                                    | Mantenedora                               |
| INST FEDERAL DE EDUC CIENCIA E TEC DE SAO PAULO                                                                                                    | MINISTERIO DA EDUCACAO E CULTURA          |
| Nome Fantasia                                                                                                    | Nome Popular                              |
|                                                                                                    |                                           |
| Campus                                                                                                    | Endereco Completo                         |
| INST FED EDUIC CIENCIA E TEC SP                                                                                                    | AV BAHIA, 1739, INDAIA, Caraguatatuba, SP |
| Curso*                                                                                                    |                                           |
| ENGENHARIA CIVIL                                                                                                    | x •                                       |
| Cranuch                                                                                                    | Barlodat                                  |
| Cursando @ Completo @ Incompleto                                                                                                    | renvum:                                   |
| - cursando - completo - incompleto                                                                                                    | invegiere                                 |
| Tipo de Duração*                                                                                                    | Duração*                                  |
| Anual                                                                                                    | *. S                                      |
| Matricula                                                                                                    | Ano Atual                                 |
|                                                                                                    |                                           |
|                                                                                                    |                                           |
|                                                                                                    |                                           |
| Anterior                                                                                                    | Confirmat                                 |

Politica de Privacidade | Manuais e Documentos | Trabalhe Conosco